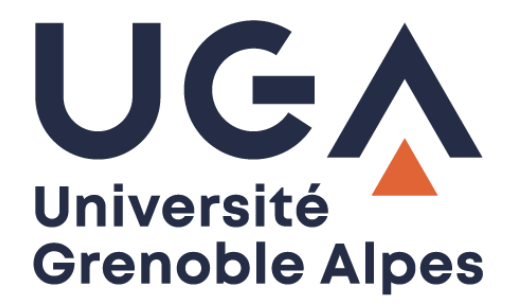

## Sauvegarde Nextcloud

Résoudre le problème de synchronisation des dossiers volumineux

Procédure à destination des personnels

DGD SI - Université Grenoble Alpes https://services-numeriques.univ-grenoble-alpes.fr Assistance 04 57 42 13 13 – help@univ-grenoble-alpes.fr

## Présentation de la sauvegarde Nextcloud

L'Université Grenoble Alpes a mis en place un service de type « cloud », basé sur le logiciel libre NextCloud. Il est baptisé "CloudUGA" et vous permet le stockage, la synchronisation et l'édition collaborative de vos fichiers et dossiers.

Le CloudUGA est notamment utilisé comme sauvegarde des données de votre ordinateur professionnel grâce à l'application NextCloud installée par défaut sur votre machine. Une fois les dossiers à sauvegarder définis (les dossiers locaux comme votre « Bureau » ou vos « Documents » par exemple), tous les fichiers mis dedans sont synchronisés régulièrement.

Vous restez le·la seul·e à pouvoir les consulter, et pourrez les retrouver notamment sur le portail web en cas de problème avec votre ordinateur.

Bien que l'application Nextcloud vous permette de choisir les dossiers à synchroniser, vos techniciens DGD SI préconisent de ne pas trop modifier le paramétrage qu'ils ont mis en place pour vous, au risque de dépasser votre quota de stockage de 50Go et de perdre des données qui n'auront pas pu être synchronisées.

## Problème de synchronisation des dossiers volumineux

Avec les dernières mises à jour du client NextCloud en version 3, certains de vos dossiers ne sont peutêtre plus synchronisés entre votre ordinateur et le serveur. C'est le cas par exemple si certains de vos dossiers sont volumineux (> 500 Mo).

Afin de vérifier et/ou de résoudre ce problème, cliquez sur l'icône du client Nextcloud en bas à droite, dans la barre des tâches de votre ordinateur.

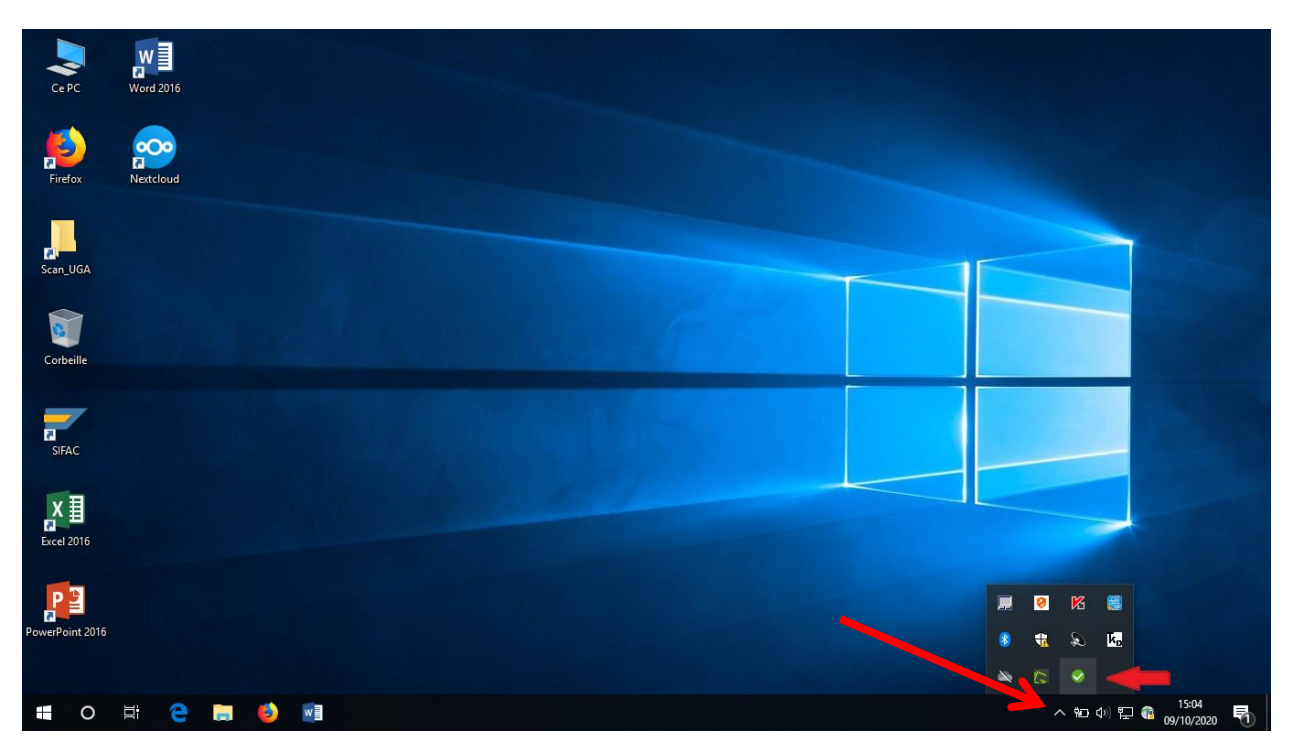

DGD SI - Université Grenoble Alpes https://services-numeriques.univ-grenoble-alpes.fr Assistance 04 57 42 13 13 – help@univ-grenoble-alpes.fr Cliquez ensuite sur votre nom.

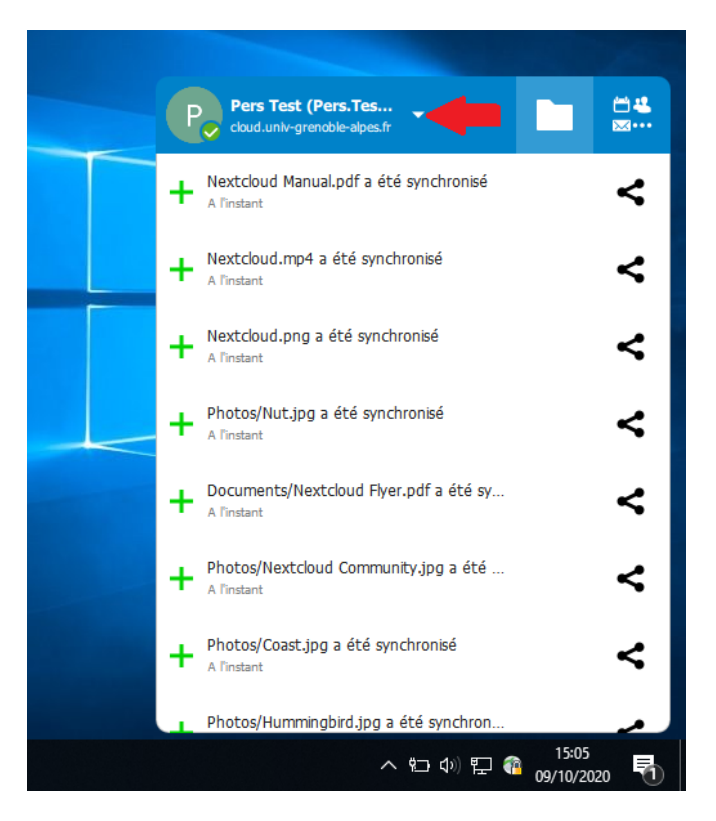

Puis sur « Paramètres ».

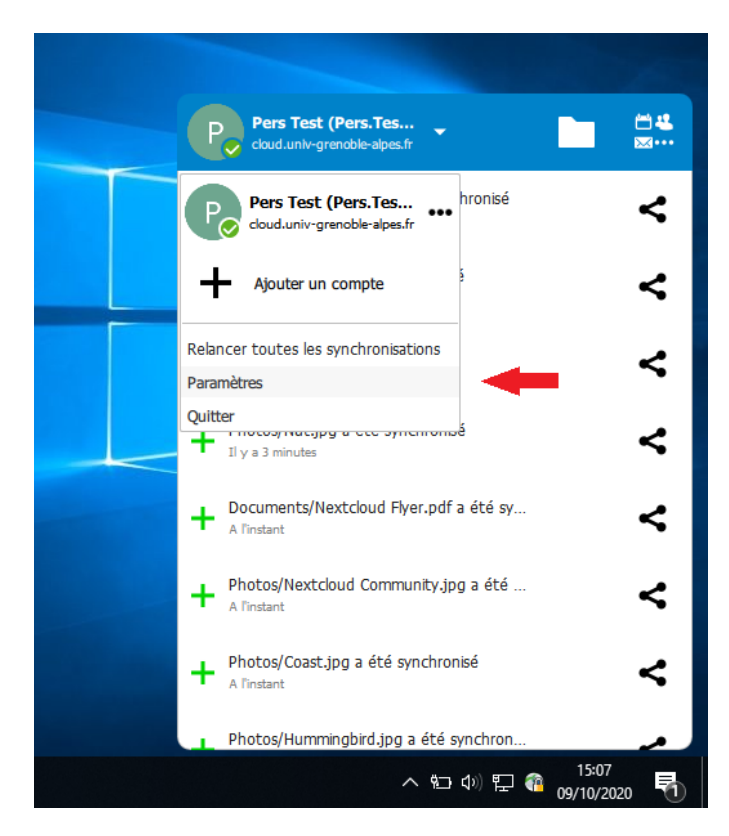

Cliquez enfin sur le bouton « Paramètres ».

| 0    | Nextcloud                       | _                             |                      |                            |                |             | ×       |  |
|------|---------------------------------|-------------------------------|----------------------|----------------------------|----------------|-------------|---------|--|
| Pers | P<br>Test (Pers Test@           |                               |                      | -                          |                | <b>O</b>    | ♣       |  |
| dou  | d.univle-alpes.fr               |                               |                      |                            | Par            | ramètres    | Réseau  |  |
| •    | Connecté au serv<br>alpes. fr). | /eur <u>https://cloud.uni</u> | iv-grenoble-alpes.fr | avec le compte <i>Pers</i> | Test (Pers.Tes | st@univ-gre | enoble- |  |
| 12 M | o utilisés sur 50 Go            |                               |                      |                            |                |             |         |  |
|      | Ajouter une synchro             | onisation de dossier          |                      |                            |                |             |         |  |
|      |                                 |                               |                      |                            |                |             |         |  |
|      |                                 |                               |                      |                            |                |             |         |  |
|      |                                 |                               |                      |                            |                |             |         |  |
|      |                                 |                               |                      |                            |                |             |         |  |
|      |                                 |                               |                      |                            |                |             |         |  |
|      |                                 |                               |                      |                            |                |             |         |  |
|      |                                 |                               |                      |                            |                |             |         |  |
|      |                                 |                               |                      |                            |                |             |         |  |

Décochez la case « Demander confirmation avant de synchroniser les dossiers de taille supérieure à ».

| 📀 Nextcloud                                                    |                                   |                         |                 | ×       |
|----------------------------------------------------------------|-----------------------------------|-------------------------|-----------------|---------|
| Р                                                              |                                   |                         | <b>.</b>        | ↑,      |
| Pers Test (Pers.Test@<br>doud.univle-alpes.fr                  |                                   |                         | Paramètres      | Réseau  |
| Paramètres généraux                                            |                                   |                         |                 |         |
| Lancer au démarrage du système Utiliser les icônes monochromes | 🗹 Afficher le                     | es notifications serveu | r               |         |
| Avancé                                                         |                                   |                         |                 |         |
| Modifier les fichiers exclus                                   |                                   |                         |                 |         |
| Demander confirmation avant de synch                           | roniser les dossiers de taille su | périeure à 500          | ÷ Mo            |         |
| Demander confirmation avant de synch                           | roniser des stockages externe     | 25<br>17 ml             | _               |         |
| Micher les dossiers synchronises dans                          | le panneau de navigation de l     | Explorateur de fichier  | s               |         |
| A propos<br>Client de bureau Nextcloud                         |                                   |                         |                 |         |
| Version 3.0.2 (Windows). Pour plus d'inform                    | nations, veuillez cliquer ici.    |                         |                 |         |
| Notice légale                                                  |                                   |                         |                 |         |
| Mises à jour                                                   |                                   |                         |                 |         |
| Vérifier automatiquement la présence d                         | e nouvelles mises à jour          | rifier la présence de m | ses à jour mair | ntenant |
| Impossible de vérifier la présence de nouve                    | lles mises à jour.                |                         |                 |         |
|                                                                |                                   |                         |                 |         |

Cliquez ensuite sur votre nom.

| Nextcloud                                                                            |                                                     | ×        |
|--------------------------------------------------------------------------------------|-----------------------------------------------------|----------|
| P                                                                                    | 0                                                   | <b>↑</b> |
| rs Test (Pers.Test@<br>oud.univle-alpes.fr                                           | Paramètres                                          | Réseau   |
| Connecté au serveur <u>https://doud.univ-grenoble-alpes.fr</u><br><i>alpes.fr</i> ). | avec le compte <i>Pers Test (Pers, Test@univ-gr</i> | enoble-  |
| Nextcloud     Synchronisé avec le dossier local (09/10/2020     Nextcloud            | 15:03)                                              | •••      |
| Documents (2,5 Mo)                                                                   |                                                     |          |
| Ajouter une synchronisation de dossier                                               |                                                     |          |
|                                                                                      |                                                     |          |
|                                                                                      |                                                     |          |
|                                                                                      |                                                     |          |
|                                                                                      |                                                     |          |
|                                                                                      |                                                     |          |

Développez la liste de vos dossiers en cliquant sur la petite flèche à gauche de chaque icône de synchronisation, et vérifiez que tous les dossiers sont bien cochés.

| 📀 Nextcloud                                                          |                                                                                                  | ×       |
|----------------------------------------------------------------------|--------------------------------------------------------------------------------------------------|---------|
| Pers Test (Pers.Test@<br>doud.univle-alpes.fr                        | Paramètres                                                                                       | Réseau  |
| Connecté au serve<br><i>alpes.fr).</i><br>12 Mo utilisés sur 50 Go □ | ur <u>https://doud.univ-grenoble-alpes.fr</u> avec le compte <i>Pers Test (Pers.Test@univ-gr</i> | enoble- |
| Next<br>Synchr<br>Nextde                                             | <b>tcloud</b><br>onisé avec le dossier local (09/10/2020 15:03)<br>oud                           |         |
| Ajouter one synon on                                                 | ents (2,5 Mo)<br>2,5 o)<br>Inservon de dossier                                                   |         |
|                                                                      |                                                                                                  |         |

Si un dossier volumineux est détecté, il apparaîtra en rouge, et vous devrez le cocher pour qu'il soit inclus dans la synchronisation.

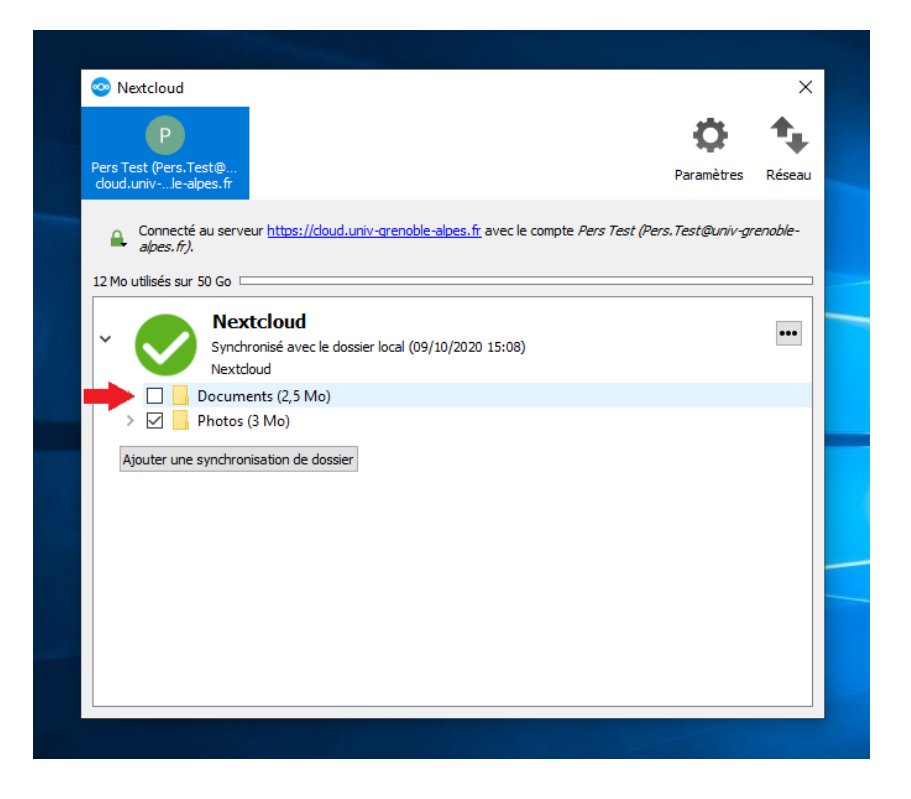

Validez vos choix en cliquant sur « Appliquer » en bas de la fenêtre.

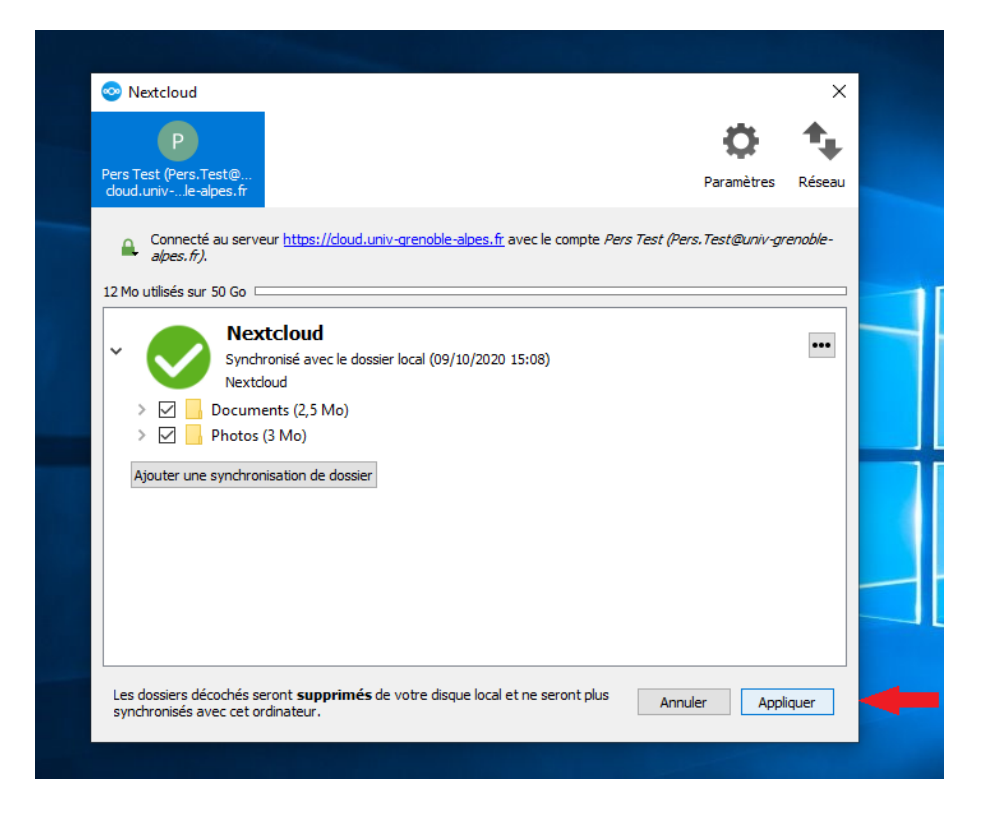

DGD SI - Université Grenoble Alpes https://services-numeriques.univ-grenoble-alpes.fr Assistance 04 57 42 13 13 – help@univ-grenoble-alpes.fr

|                 | w           |     |   |    |                                                                                         |                                                                 |                                            |                                  |                  |                   |
|-----------------|-------------|-----|---|----|-----------------------------------------------------------------------------------------|-----------------------------------------------------------------|--------------------------------------------|----------------------------------|------------------|-------------------|
| Ce PC           | Word 201    | 6   |   |    |                                                                                         |                                                                 |                                            |                                  |                  |                   |
| Firefox         | Nextclour   | d   |   |    | Nextcloud     P     Pers Test (Pers.Test (Pers.Test (Pers.Test (Pers.Test (Pers.Test))) | Test@<br>slpes.fr                                               |                                            | Paramètres                       | ×<br>t<br>Réseau |                   |
| Scan_UGA        |             |     |   |    | Connecti<br>alpes.fr)<br>12 Mo utilisés su                                              | é au serveur <u>https://doud.univ</u><br>50 Go <b>Mextcloud</b> | <del>r-grenoble-alpes. fr</del> avec le co | mpte Pers Test (Pers. Test@univ- | grenoble-        |                   |
| Corbeille       |             |     |   |    | > Ajouter une                                                                           | Synchronisé avec le dossier<br>Nextcloud                        | r local (09/10/2020 15:08)                 |                                  | •••              |                   |
| SIFAC           |             |     |   |    |                                                                                         |                                                                 |                                            |                                  |                  |                   |
| Excel 2016      |             |     |   |    |                                                                                         |                                                                 |                                            |                                  |                  |                   |
| PowerPoint 2016 |             |     |   |    |                                                                                         |                                                                 |                                            |                                  |                  |                   |
| • 0             | <b>⊒i</b> ( | e 🛤 | ۲ | WI | <b></b>                                                                                 |                                                                 |                                            |                                  |                  | へ む 40) 記 6 15:08 |

Vos dossiers sont à présent synchronisés.